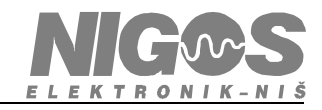

## Podešavanja USB - RS485 konvertora

USB port ponekad hoće da se gubi iz windows drajvera, što izaziva blokiranje rada programa koji koriste COM port koji je generisan preko USB porta.

Ukoliko se ovo dešava, potrebno je probati sa drugim USB portom ili promeniti kabl za povezivanje sa USB adapterom.

Postoje neke specifičnosti oko podešavanja USB konvertora. Ovo je opis za Windows XP ali slično je i za Windows 7.

Nakon instalacije neophodnih drajvera treba uraditi sledeće:

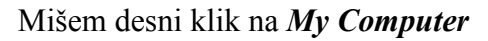

| 🏠 🧋                                                                                         | System Properties                                                                                                    | <u>?</u> ×                      |
|---------------------------------------------------------------------------------------------|----------------------------------------------------------------------------------------------------|---------------------------------|
| My Documents Recycle Bin                                                                    | System Restore Automatic Updates                                                                                                    | Remote                          |
| Open         My Con         Explore         Search         Manage         Map Network Drive | Device Manager The Device Manager lists all the hardware devices in on your computer. Use the Device Manager to chang properties of any device. Device Manage                                  | Advanced I<br>Istalled<br>gethe |
| My Net<br>Plac<br>Create Shortcut<br>Delete<br>Rename<br>Fa                                 | Drivers Driver Signing lets you make sure that installed driver: compatible with Windows. Windows Update lets you how Windows connects to Windows Update for drive Driver Signing Windows Upda | s are<br>set up<br>ers.<br>ate  |
|                                                                                             | Hardware Profiles                                                                                                    |                                 |
| i izabrati opciju <b>Properties</b> .                                                       | Hardware profiles provide a way for you to set up and<br>different hardware configurations.                                                                                                    | iles                            |
|                                                                                             | OK Cancel                                                                                                    | Apply                           |

U prozoru *System Properties* izabrati karticu *Hardware* i u okviru nje kliknuti na dugme *Device Manager*.

M E R N O R E G U L A C I O N A O P R E M A I S U Š A R E 18000 Niš, Borislava Nikolića - Serjože 12; tel./fax. (018) 211-212, 217-468

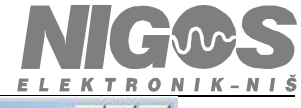

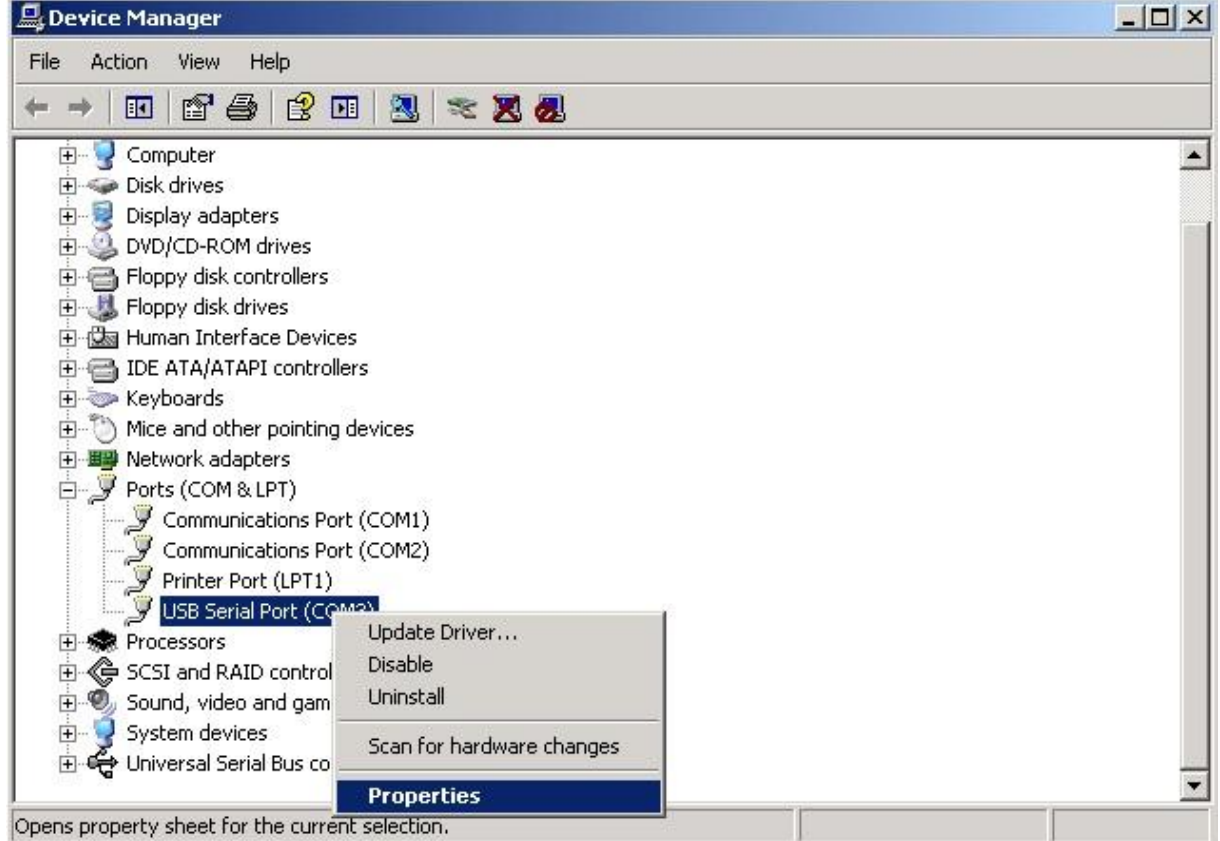

U prozoru *Device Manager* otvoriti *Ports (COM & LPT)*. Ovde bi trebalo da je vidljiv USB port. Kliknuti desnim dugmetom mišem na *USB Serial Port* i izabrati *Properties*.

| General | Port Settings Driver Details |         |                  |
|---------|------------------------------|---------|------------------|
|         | Bits per second              | 9600    |                  |
|         | Data bits                    | 8       | •                |
|         | Parity                       | None    | •                |
|         | Stop bits                    | 1       | •                |
|         | Flow control                 | None    | •                |
|         | A                            | dvanced | Restore Defaults |
|         |                              |         |                  |
|         |                              |         |                  |
|         |                              |         |                  |
|         |                              |         |                  |

U Properties za USB Serial Port izabrati karticu Port Settings i kliknuti na dugme Advanced...

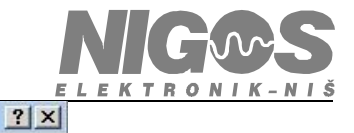

## Advanced Settings for COM3

| USB Transfer Sizes                        |                      |          |                               | Cancel   |
|-------------------------------------------|----------------------|----------|-------------------------------|----------|
| Select lower settings to correct performa | ance prob            | ilems at | low baud rates.               | Defaults |
| Select higher settings for faster perform | ance.                |          |                               |          |
| Receive (Bytes):                          | 4096                 | •        |                               |          |
| Transmit (Bytes):                         | 64<br>128<br>192     | -        |                               |          |
| BM Options                                | 256<br>320<br>384    |          | Miscellaneous Options         |          |
| Select lower settings to correct response | 512<br>576           |          | Serial Printer                |          |
| Latency Timer (msec):                     | 640<br>704           |          | Cancel If Power Off           |          |
| Timeouts                                  | 768<br>832           |          | Set RTS On Close              |          |
| Minimum Read Timeout (msec):              | 896<br>960<br>1024   |          | Disable Modem Ctrl At Startup |          |
| Minimum Write Timeout (msec):             | 1152<br>1216         |          |                               |          |
| OK                                        | 1344<br>1408         |          | Apply                         |          |
|                                           | 1472<br>1536<br>1600 |          |                               |          |
|                                           | 1664                 |          |                               |          |

U polju *USB Transfer Sizes* smanjiti vrednosti za *Receive* i *Transmit* Transfer Sizes na vrednosti izmedju 640 i 768.

|                                                               | 320                                 |   |                                                  |          |
|---------------------------------------------------------------|-------------------------------------|---|--------------------------------------------------|----------|
| anced Settings for COM3                                       | 384<br>448                          |   |                                                  |          |
|                                                               | 512<br>576                          |   |                                                  | -        |
| COM Port Number: COM3                                         | 640                                 |   | <u> </u>                                         | OK       |
| USB Transfer Sizes                                            | 704<br>768                          |   |                                                  | - Cancel |
| Select lower settings to correct performa                     | 832<br>896                          | t | low baud rates.                                  |          |
| Select higher settings for faster perform<br>Receive (Bytes): | 960<br>1024<br>1088<br>1152<br>1216 |   |                                                  | Deraults |
| Transmit (Bytes):                                             | 1280<br>1344<br>1408                |   |                                                  |          |
| BM Options                                                    | 1472<br>1536                        |   | Miscellaneous Options                            |          |
| Select lower settings to correct response                     | 1600<br>1664<br>1728                |   | Serial Enumerator                                | <b>V</b> |
| Latency Timer (msec):                                         | 1792<br>1856<br>1920                | * | Cancel If Power Off<br>Event On Surprise Removal |          |
| Timeouts                                                      |                                     |   | Set RTS On Close                                 | Ē        |
| Minimum Read Timeout (msec):                                  | 0                                   | • | Disable Modem Ctrl At Startup                    |          |
| · · · · · · · · · · · · · · · · · · ·                         | -                                   | _ |                                                  |          |

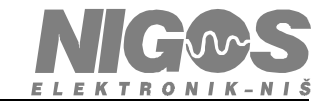

U polju *BM Options* smanjiti vrednost za *Latency Timer* na 1.

| 2                                            |          |                               |          |
|----------------------------------------------|----------|-------------------------------|----------|
| 2<br>3<br>4                                  |          |                               |          |
| vanced Settings for COM3 6<br>7              |          |                               | 2        |
| COM Port Number: COM3 10                     |          | •                             | OK       |
| USB Transfer Sizes                           |          |                               | Cancel   |
| Select lower settings to correct performand  | it low l | baud rates.                   | Defaults |
| Select higher settings for faster perform 16 |          |                               |          |
| Receive (Bytes): 18<br>19                    |          |                               |          |
| Transmit (Bytes): 20<br>21<br>22             |          |                               |          |
| BM Options 24                                |          |                               |          |
| Select lower settings to correct response    |          | Serial Enumerator             | <u>य</u> |
| Latency Timer (msec): 29                     |          | Cancel If Power Off           |          |
| <u>30</u>                                    |          | Event On Surprise Removal     |          |
| Timeouts                                     | 10000    | Disable Modem Ctrl At Startup |          |
| Minimum Read Timeout (msec):                 | <b>•</b> |                               |          |
| Minimum Write Timeout (msec):                | <b>T</b> |                               |          |

Nakon svih promena ovaj prozor bi trebalo da izgleda ovako:

| anced Settings for COM3                               |                               | _?       |
|-------------------------------------------------------|-------------------------------|----------|
| COM Port Number: COM3                                 | <b>•</b>                      | ОК       |
| USB Transfer Sizes                                    |                               | Cancel   |
| Select lower settings to correct performance problems | at low baud rates.            | Defaults |
| Select higher settings for faster performance.        |                               | Deraults |
| Receive (Bytes):                                      | ]                             |          |
| Transmit (Bytes):                                     | ]                             |          |
| BM Options                                            | Miscellaneous Options         |          |
| Select lower settings to correct response problems.   | Serial Enumerator             | <b>v</b> |
|                                                       | Serial Printer                |          |
| Latency Timer (msec):                                 | Cancel If Power Off           |          |
|                                                       | Event On Surprise Removal     |          |
| Timeouts                                              | Set RTS On Close              |          |
| Minimum Read Timeout (msec):                          | Disable Modem Ctrl At Startup |          |
| Minimum Write Timeout (msec):                         | 1                             |          |

Kliknuti na OK i zatvoriti sve ostale prozore.